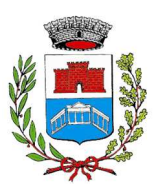

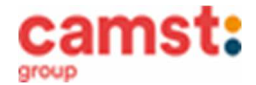

## ISCRIZIONI MENSA ANNO SCOLASTICO 2021/2022 PRESSO LE SCUOLE: SCUOLA PRIMARIA "G. PONTI" – TREBASELEGHE SILVELLE DI TREBASELEGHE FOSSALTA DI TREBASELEGHE SANT' AMBROGIO DI TREBASELEGHE

Le iscrizioni al servizio di ristorazione scolastica per l'anno scolastico 2021/2022 sono aperte, prego iscriversi nel più breve tempo possibile o comunque prima dell'inizio del servizio per poterne usufruire.

> Nuova iscrizione (per gli alunni di classe prima e nuovi arrivati nella scuola)

Da effettuare esclusivamente da un dispositivo con accesso a internet. Nel corso dell'iscrizione è necessario stampare o almeno salvare l'informativa su come funziona la mensa e le credenziali di accesso al sistema, assicurarsi di poterlo fare dal dispositivo scelto, in modo da riuscire poi a gestire correttamente il rapporto.

Accedere al portale genitori di Trebaseleghe all'indirizzo: https://www4.eticasoluzioni.com/federazionecamposampiereseportalegen

Cliccare sul bottone verde "Nuova Iscrizione".

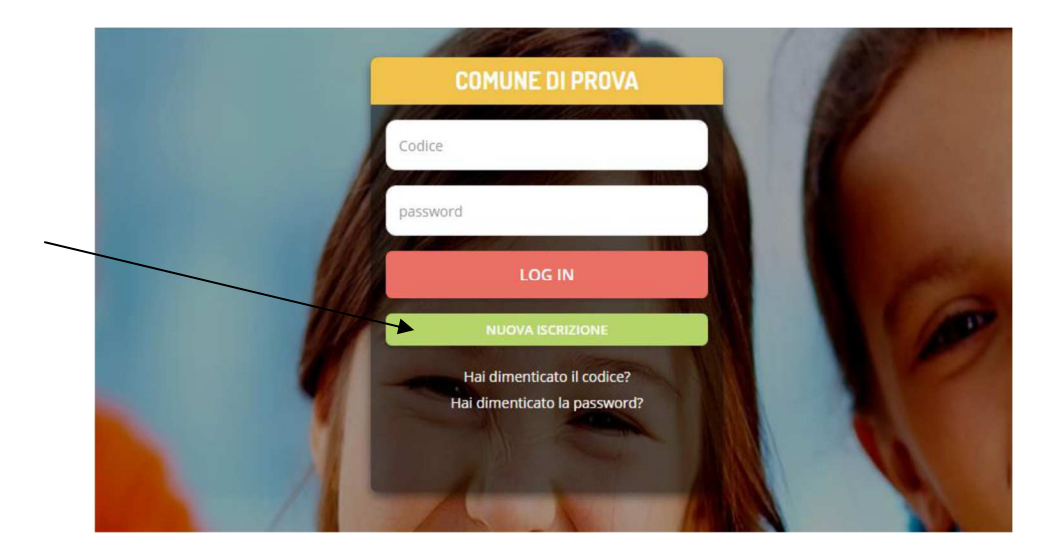

Il genitore a questo punto dovrà inserire il **codice fiscale del bambino** da iscrivere al servizio mensa e cliccare su **Sono un nuovo iscritto.** 

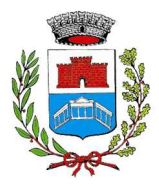

## **COMUNE DI TREBASELEGHE**

Servizio Ristorazione Scolastica

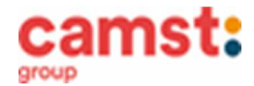

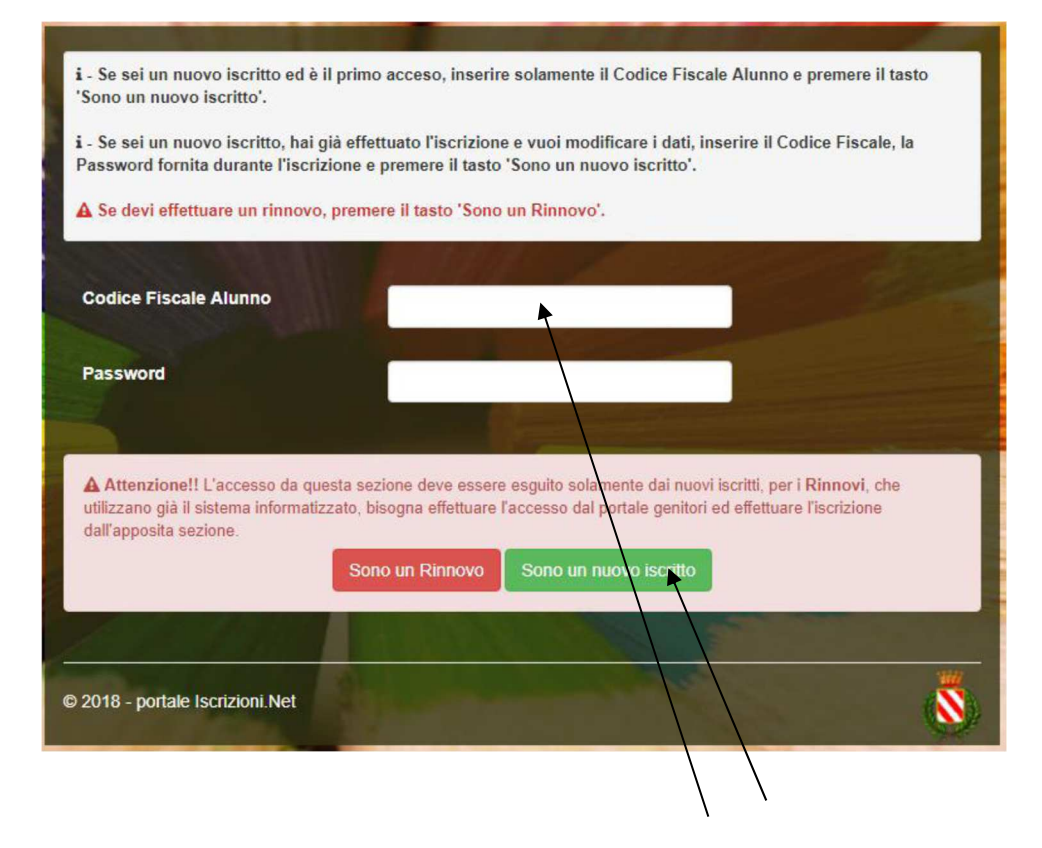

Successivamente inserire tutti i campi richiesti del genitore/tutore e dell'alunno. Salvare la domanda di iscrizione. Una mail di conferma dell'iscrizione sarà inviata all'indirizzo indicato dal genitore.

## IMPORTANTE: stampare o almeno salvare i documenti a disposizione al termine dell'iscrizione (tasti blu), così come suggerito dal programma. Sono le informazioni su come funziona il servizio, le vostre credenziali di accesso al sistema e la domanda di iscrizione.

In caso di iscrizione di nuovi fratelli, è necessario iscriverli tutti con lo stesso genitore/tutore. Si consiglia di registrare il genitore/tutore che presenterà la dichiarazione dei redditi.

Per modificare i dati immessi in un'iscrizione già salvata ed inoltrata a Camst inserire il **Codice Fiscale Alunno**, la **password** fornita durante l'iscrizione e premere il tasto verde "*Sono un nuovo iscritto*". Eseguire il *Cambio Password*, modificare i dati, salvare e scaricare la documentazione generata al termine dell'iscrizione.

## Supporto

I genitori che non hanno a disposizione un accesso web possono avvalersi della collaborazione della ditta Camst che è possibile contattare al numero 0444653723.